## URLまたはQRコードへ接続すると、ログインページが表示されます。

# https://logoform.jp/form/N7tm/373779

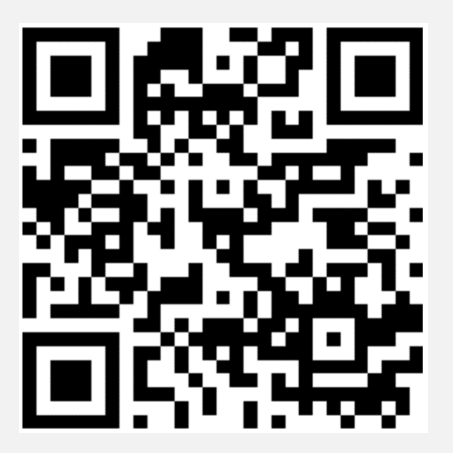

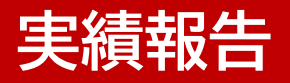

### ログインページへ接続し、ログインボタンをクリックします。

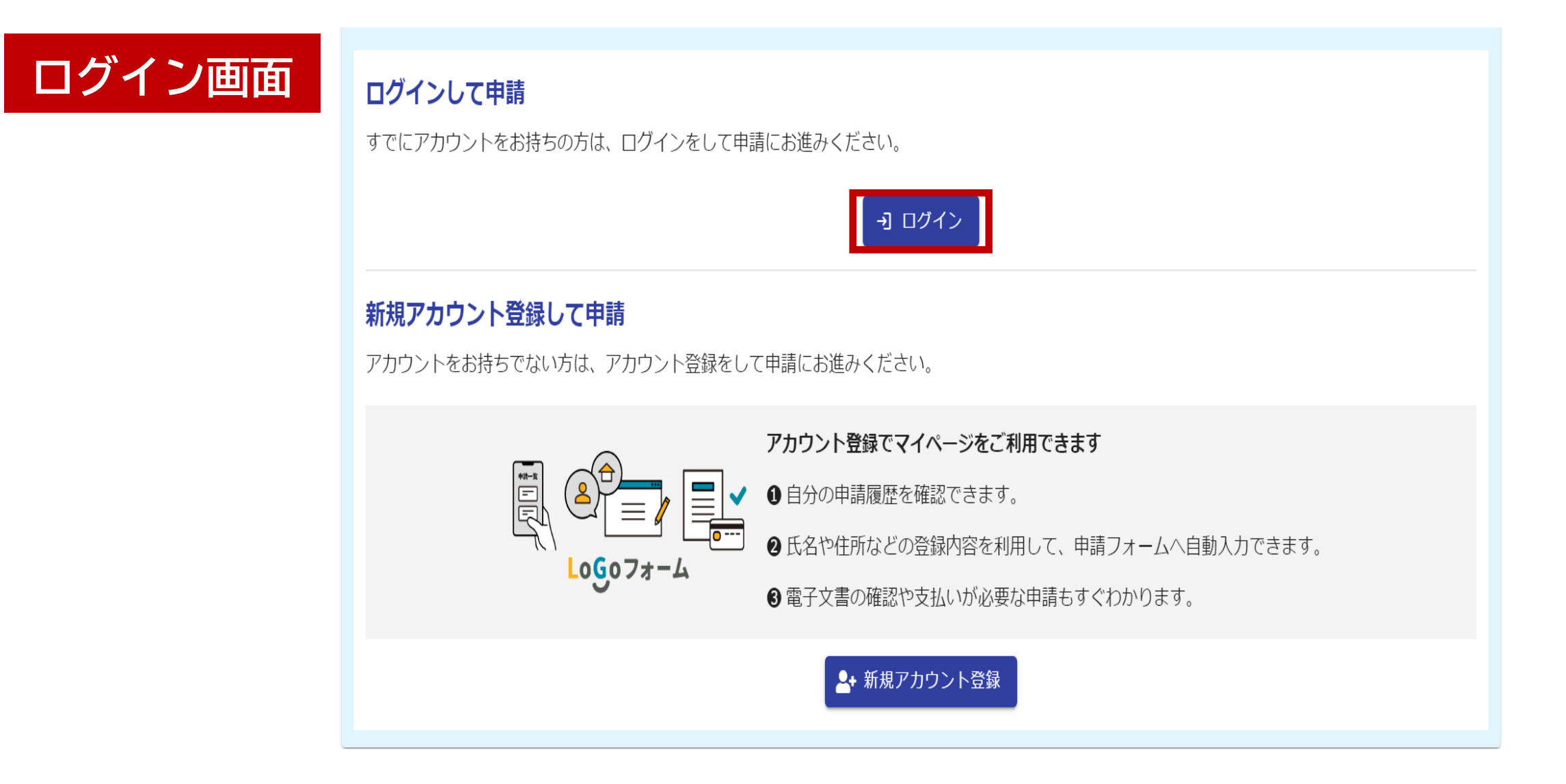

## メールアドレスとパスワードを入力し、ログインボタンをクリックします。

ログイン

| jouhou@city. | matsumoto.lg.jp     |          |
|--------------|---------------------|----------|
|              |                     |          |
|              |                     | 27 / 128 |
| パスワードーー      |                     |          |
| •••••        |                     |          |
|              |                     | 8 / 16   |
|              | ログノシ                |          |
|              |                     |          |
|              | パスワードをお忘れの方         |          |
|              |                     |          |
|              | または                 |          |
|              | 0.0010              |          |
|              | 外部サービスでログイン         |          |
|              |                     |          |
| G            | Googleでログイン         |          |
| · ·          |                     |          |
| Y!           | Yahoo!JAPAN IDでログイン |          |
|              |                     |          |
| LINE         | LINEでログイン           |          |

#### 自動入力された請求日と請求者情報を確認してください。

#### 報告日の入力(病

(宛先)松本市長

松本市創業支援事業補助金交付要綱第10条(松本市商店街空き店舗活用事業補助金 交付要綱第9条)に基づき、以下のとおり実績報告を行います。

報告日(令和5年度分の補助金で令和6年4月1日以降の報告となる場合、令和6年3月31日を選んでくださ

い) 必須

2024-03-14

報告日は自動入力されます。 ※年度の切り替えに伴う報告で4月1日以降に入力する 場合は、補助対象年度の3月31日を選んでください。

(例)令和5年度分の補助金で入力日が令和6年4月5日の場合⇒報告日は令和6年3月31日にしてください。

#### 自動入力された請求者情報を確認してください。

| まで、老店記のは、「法人種別」                            |                             |                                            |              |
|--------------------------------------------|-----------------------------|--------------------------------------------|--------------|
|                                            |                             |                                            |              |
| <b> 11 主 応 </b> 会社名  会社名  後  様 式 会社〇〇      |                             | 請求者情報は自動入力され                               | <b>こます</b> 。 |
| <b>会社所在地</b><br>郵便番号 <b>必須</b><br>3908620  | 都道府県 <mark>必須</mark><br>長野県 | 市区町村 <b>必須</b><br>× ▼ 松本市                  |              |
| <sup>番地以降</sup><br>丸の内3-7                  | 7/8                         |                                            |              |
| <b>会社電話番号</b><br>電話番号 20月<br>0263343110    | 10 / 15                     |                                            |              |
| <b>会社代表者</b><br>氏 <del>必須</del><br>代表取締役松本 |                             | 名 必須<br>太郎<br>7 / 64                       |              |
| <b>担当者</b><br>メールアドレス 必須<br>@gmail.com     |                             | メールアドレス (確認) <mark>必須</mark><br>@gmail.com |              |
|                                            |                             | 21 / 128                                   |              |

#### 実績報告

#### 報告する補助金の種類を選択してください。 (複数の補助金を請求する場合も、ひとつずつ報告してください。)

補助金種類

| Q1. 補助事業の種類 必須<br>複数の補助金をご利用の場合、お手数です                                  | がひとつずつご報告ください 必須 |
|------------------------------------------------------------------------|------------------|
| <ul> <li>新規開業家賃補助事業</li> <li>新規開業支援利子補給事業</li> <li>空き店舗活用事業</li> </ul> |                  |
|                                                                        |                  |

#### 実績報告

#### お手元の「松本市創業支援事業補助金の実績報告と新しい申請に係る手続きにつ いて」を参考に報告内容を入力してください。

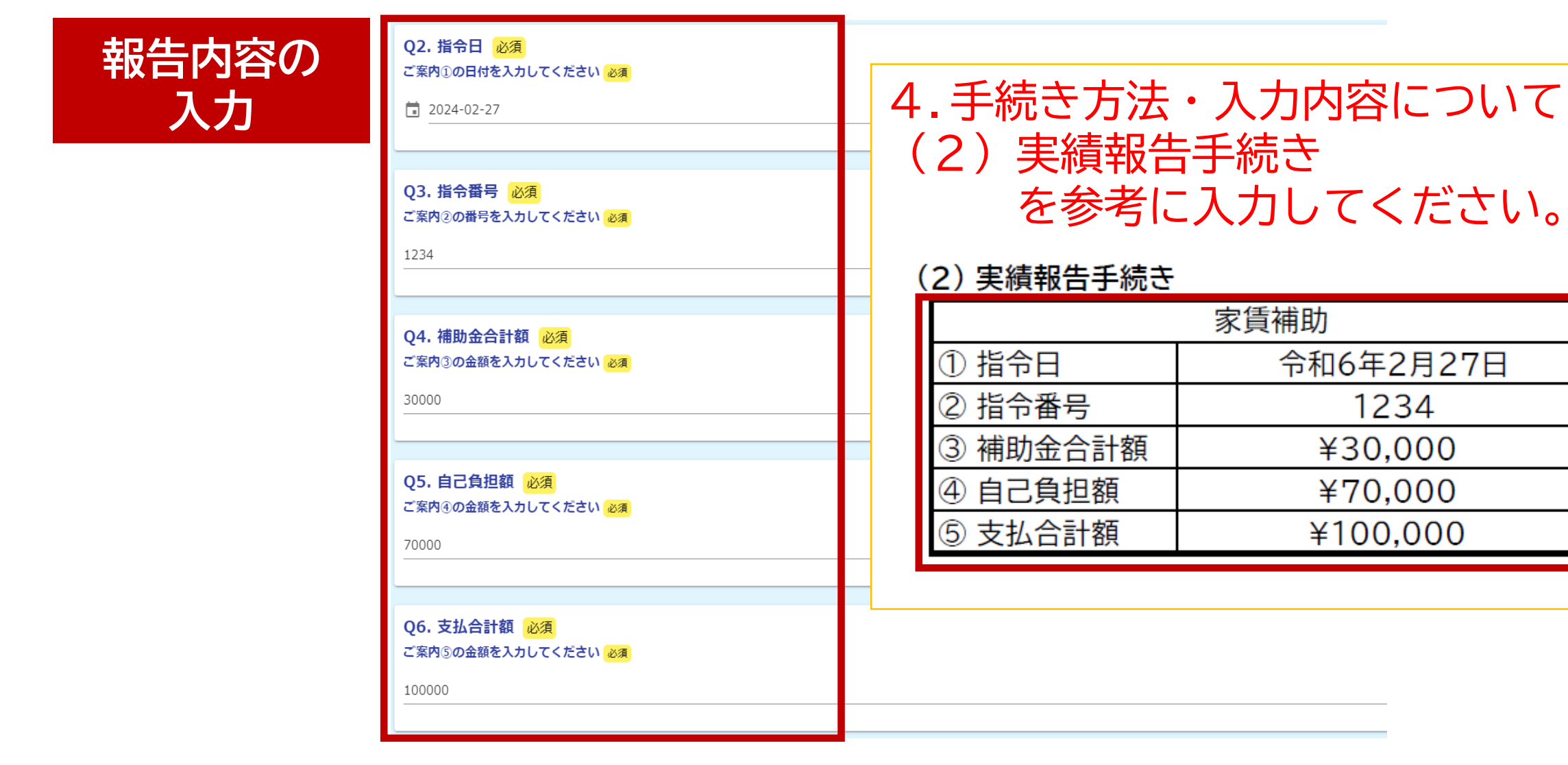

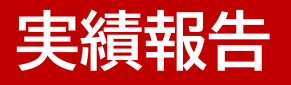

# 補助期間中で最後に家賃(利子)を支払った日付を入力した後、確認画面へ進んでください。

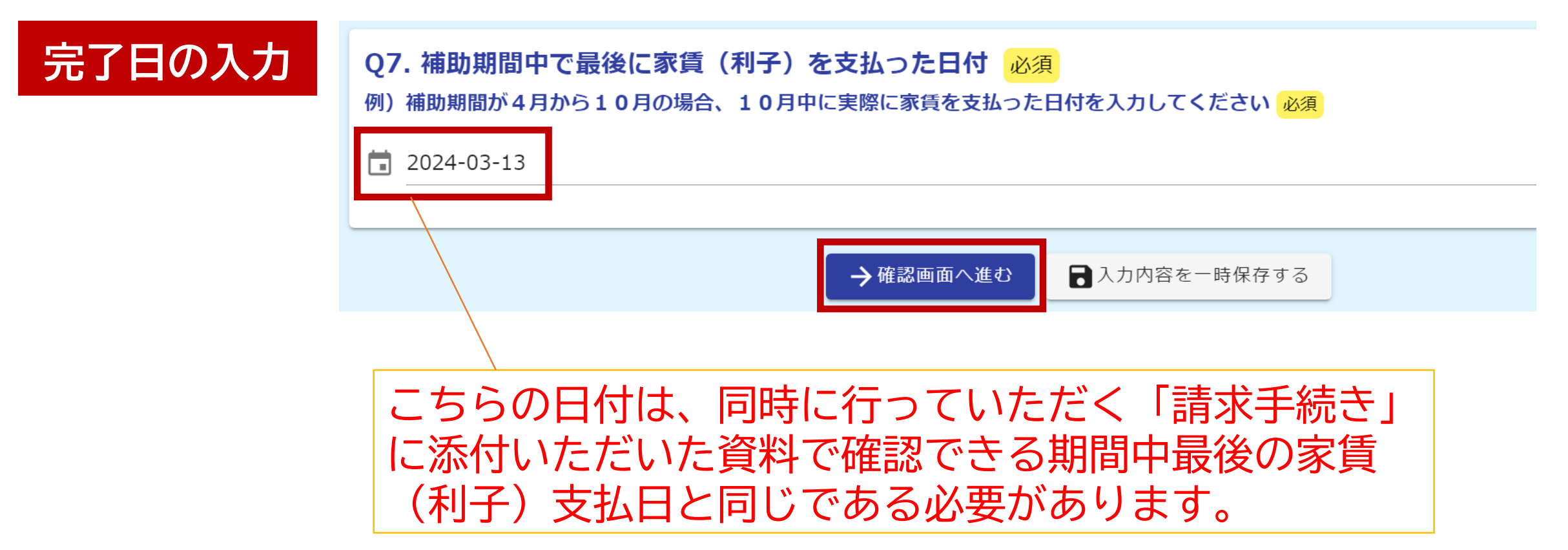

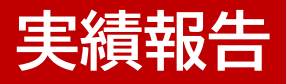

## 入力内容に誤りがないか確認し、送信してください。

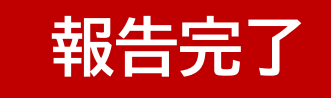

#### Q4. 補助金合計額

ご案内③の金額を入力 30,000 円 してください

#### Q5. 自己負担額

ご案内④の金額を入力 70,000 円 してください

Q6. 支払合計額

ご案内⑤の金額を入力 100,000 円 してください

Q7. 補助期間中で最後に家賃(利子)を支払った日付

例)補助期間が4月か 2024年3月13日
 ら10月の場合、10
 月中に実際に家賃を支払った日付を入力してください

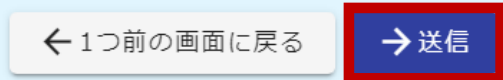

#### 申請内容の確認

#### 申請一覧をクリックすると、マイページで申請状況を確認できます。

| マイページ | 送信完了                                   |  |  |
|-------|----------------------------------------|--|--|
|       | 請求書を受け付けました。                           |  |  |
|       | < 受付番号: IF00000278 >                   |  |  |
|       | 合、入力内容を印刷する                            |  |  |
|       | ➡最初の画面に戻る                              |  |  |
|       | マイページの <u>申請一覧 7</u> から申請内容をご確認いただけます。 |  |  |

### URLまたはQRコードへ接続してもマイページへアクセスできます。

https://logoform.jp/mypage

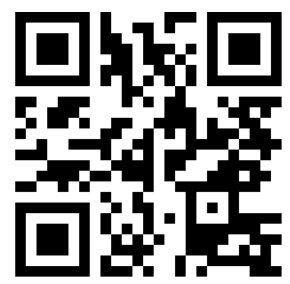

#### 申請内容の修正

#### 修正依頼の通知メールが来た場合、メールのリンクをクリックすると申請内容を 修正できます。

| ▶ 申請一覧                                                                                |                |             |
|---------------------------------------------------------------------------------------|----------------|-------------|
| Q、申請を検索                                                                               | □ 対応が必要な申請のみ表示 |             |
| 3件                                                                                    | 申請日の新しい順       | *           |
| [> 申請内容を修正してください                                                                      |                |             |
| <b>松本市電子請求フォーム_総合戦略局</b><br>長野県松本市<br>受付番号:GZ00028571 申請状況:補正依頼 申請日時:2023/06/30 11:49 |                | <u>詳細</u> > |

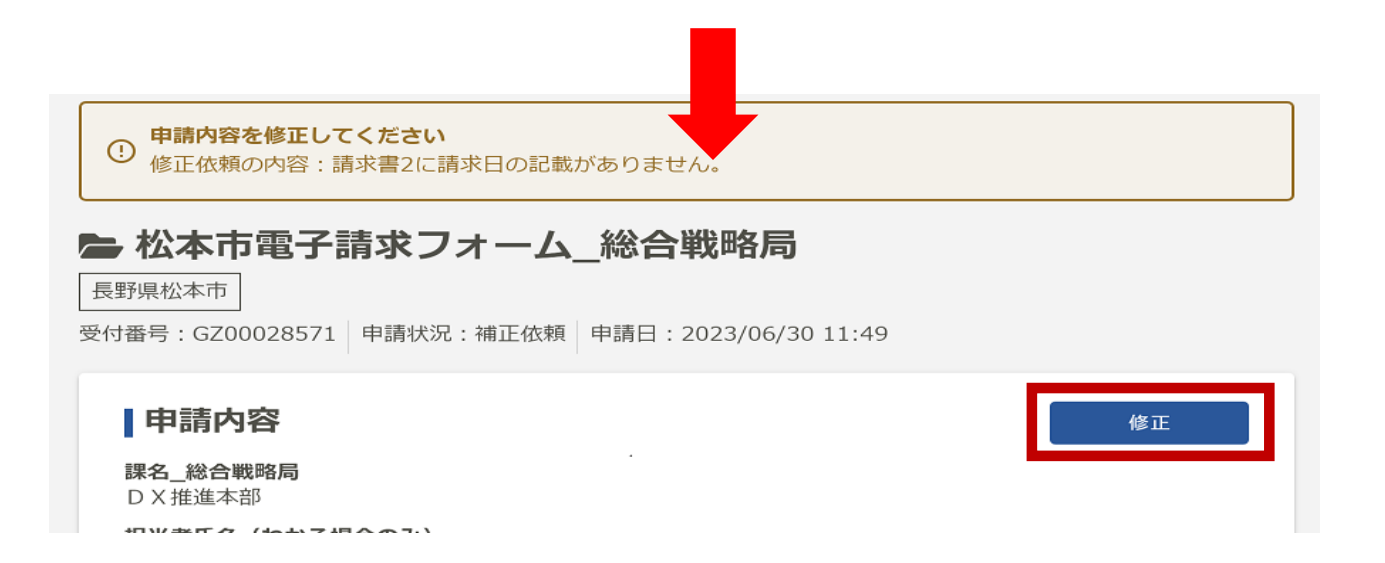